## NÁVOD K PŘIHLÁŠENÍ DO KLUBU ABSOLVENTŮ UTB

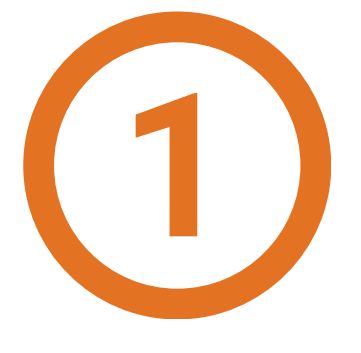

Naskenuj si QR kód

nebo stag utb  $c_7 \rightarrow Absolvon$ 

stag.utb.cz  $\rightarrow$  Absolvent  $\rightarrow$  Registrace.

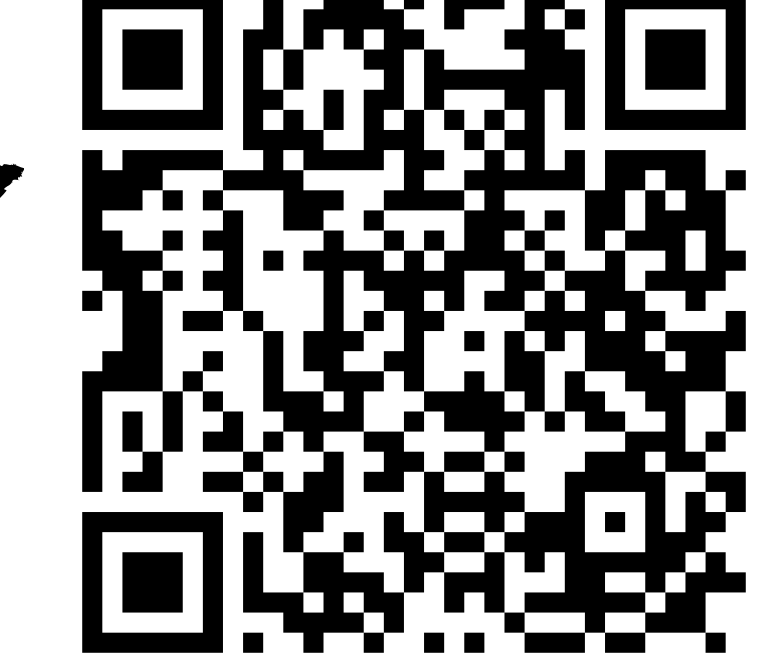

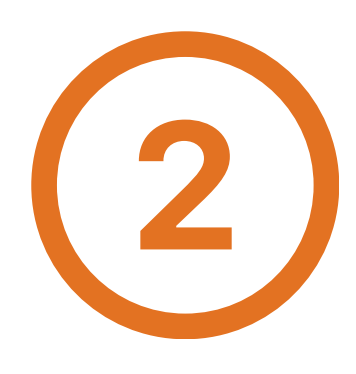

Vyplň své číslo diplomu, iniciály platné v době studia a klikni na: "Ověřit se".

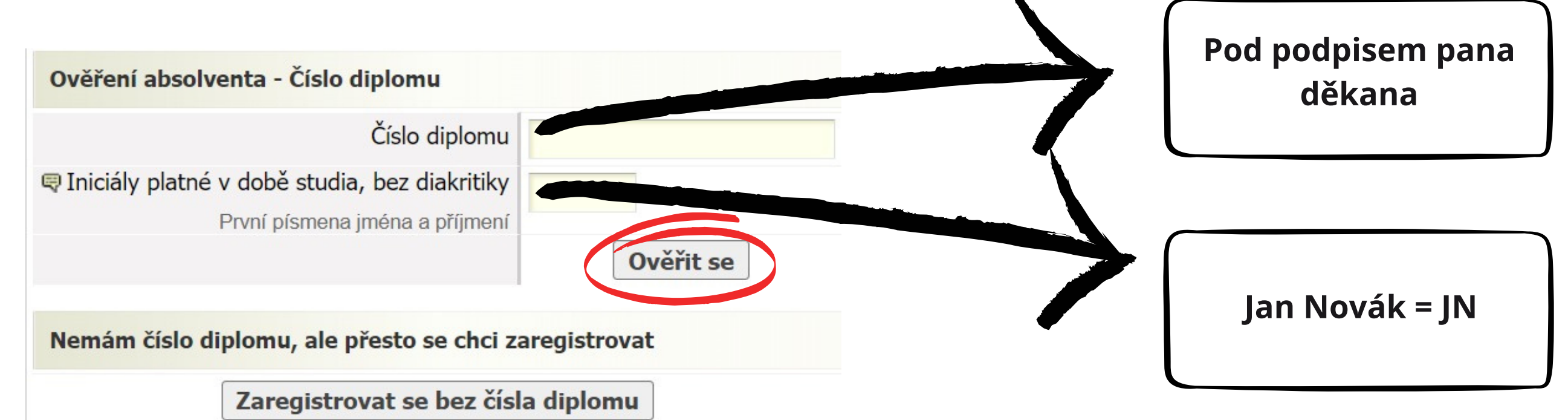

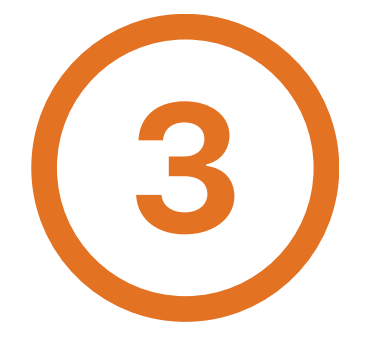

## Zadej svůj SOUKROMÝ e-mail a zvol si své heslo.

## Vytvoření nového účtu pro Klub absolventů

| E-mail                       | jan.novak@email.cz |
|------------------------------|--------------------|
| Heslo                        | •••••              |
| Opakujte <mark>hes</mark> lo | •••••              |
| Pokračovat                   |                    |

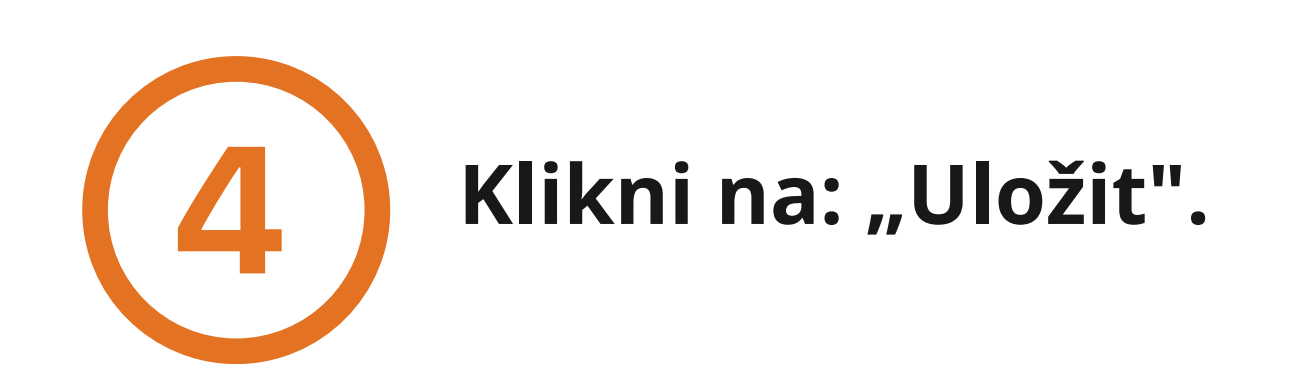

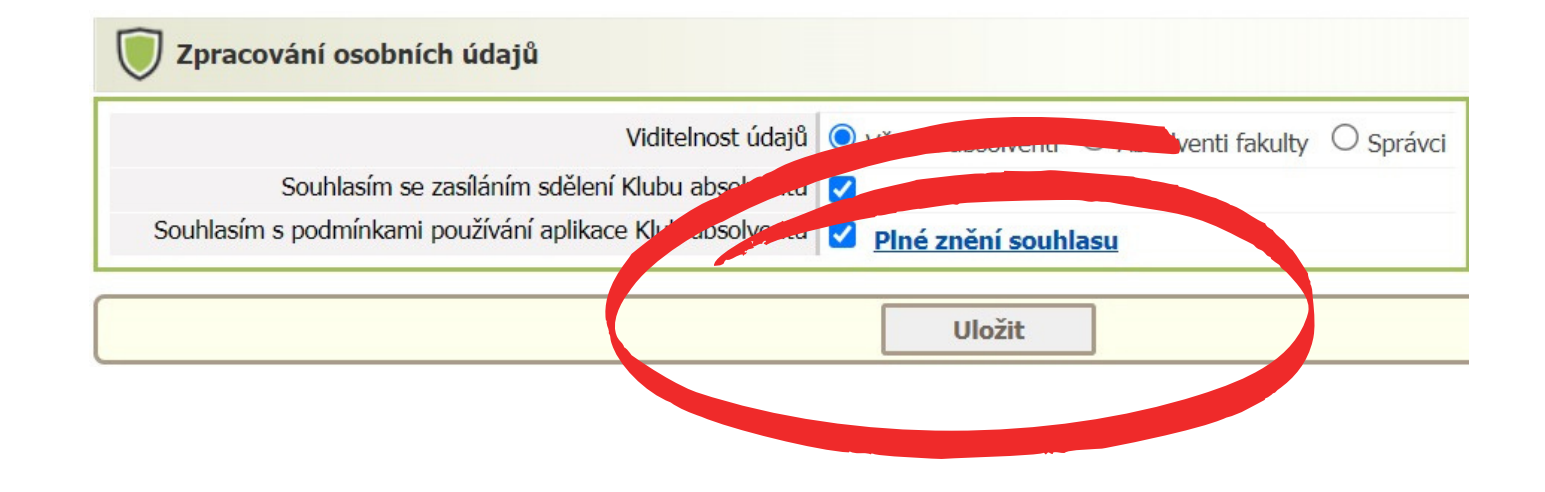

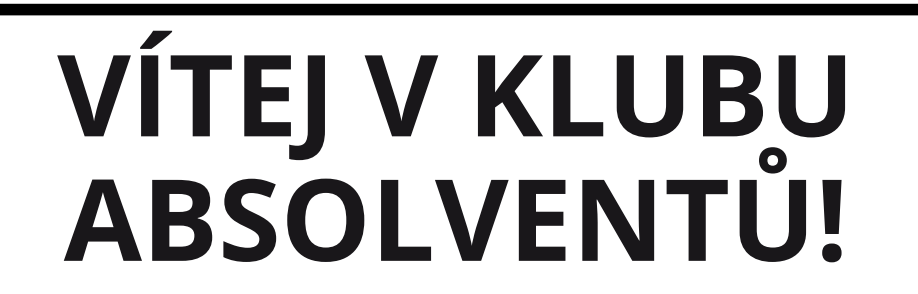

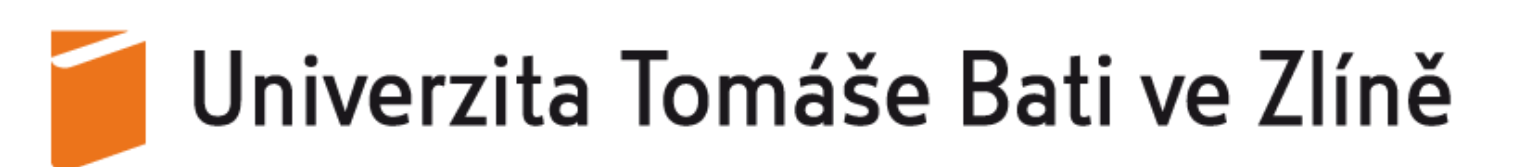